# ディスクのフォーマット方法について

本製品は、出荷時にフォーマット済みです。

### ★出荷時フォーマットの対応 OS およびファイルシステムについては、製品パッケージまたは 別紙を参照してください。

出荷時に設定されているファイルシステム以外で使用する場合は、使用前にフォーマットの作業が 必要です。

以降の内容を参照の上、適切にフォーマットを行ってください。

## ★ディスクのフォーマットを行うには、各OSの管理者権限を持つユーザーとして、ログオンまたは ログインする必要があります。

## Windows Vista/Windows 7 の場合

#### 管理ツールの起動

スタートメニュー内の「コンピューター」を右クリックし、メニューから「管理(G)」を選択します。 「コンピューターの管理」画面左側の枠内にある、「ディスクの管理」をクリックします。

### ディスクの初期設定

新しいディスクが見つかると、自動的に「ディスクの初期化」ウィンドウが表示されます。 該当するディスク(下の画面では「ディスク2」)をチェックし、パーティション スタイル(MBR または GPT)を選択してから「OK」をクリックします。

## ★Windows XP 以前のバージョンの Windows とデータを共有する場合、パーティション スタイルは 「MBR」を選択してください。

#### ボリュームの設定

1. ディスクの選択

「ディスクの管理」ウィンドウに、本製品に搭載されたディスクが、「未割り当て」として表示されます。

| 📼 ディスク 2  |           | ľ |
|-----------|-----------|---|
| ベーシック     |           |   |
| 465.76 GB | 465.76 GB |   |
| オンライン     | 未割り当て     | Ш |
|           |           |   |

2.「新しいシンプル ボリューム ウィザード」の起動

未割り当ての領域を右クリックし、「新しいシンプル ボリューム」をクリックします。

| <i>□■ ディスク 2</i><br>ベーシック<br>465.76 GB<br>オンライン | 465.76 GB<br>未割り当て        | 新しいシンプルポリューム(I)                                                                |
|-------------------------------------------------|---------------------------|--------------------------------------------------------------------------------|
| CD-ROM 0     DVD (D:)                           | <b>CD-ROM 0</b><br>D (D:) | 新しいスパン ボリューム(N)<br>新しいストライプ ボリューム(T)<br>新しいミラー ボリューム(R)<br>新しい RAID-5 ボリューム(W) |
|                                                 |                           | プロパティ(P)<br>ヘルプ(H)                                                             |

■ 未割り当て ■ プライマリ パーティション

ウィザードの画面で「次へ」をクリックします。

| 新しいシンプル ボリューム ウ | ッイザード                                                                                        |
|-----------------|----------------------------------------------------------------------------------------------|
|                 | このウィザードでディスク上にシンブル ボリュームを作成できます。<br>シンブル ボリュームは、単一のディスク上にのみ可能です。<br>続行するには D太へJ をクリックしてください。 |
|                 | < 戻る(B) 次へ(N) キャンセル                                                                          |

3. ボリューム サイズの選択

ボリュームのサイズを MB 単位で選択して、「次へ」をクリックします。

ドライブ文字またはパスの割り当て
 ドライブ文字またはパスの割り当てで「次へ」をクリックします。

### パーティションのフォーマットとマウント

1. パーティションのフォーマット ファイルシステム等の項目を選択して「次へ」をクリックします。

| 新しいシンプル ボリューム ウィザード                                                       |                    |  |  |  |
|---------------------------------------------------------------------------|--------------------|--|--|--|
| <b>パーティションのフォーマット</b><br>このパーティションにデータを格納するには、最初にパーティションをフォーマットする必要があります。 |                    |  |  |  |
| このポリュームをフォーマットするかどうかを選択してください。フォーマットする場合は、使用する設定を選択して<br>ください。            |                    |  |  |  |
| このボリュームをフォーマットしない(D)                                                      |                    |  |  |  |
| ◎ このボリュームを次の設定でフォーマット                                                     | 73( <u>0</u> )     |  |  |  |
| ファイル システム(E):                                                             | NTFS -             |  |  |  |
| アロケーション ユニット サイズ( <u>A</u> ):                                             | 既定値    ▼           |  |  |  |
| ボリューム ラベル(⊻):                                                             | ボリューム              |  |  |  |
| ✓ クイック フォーマットする(P)                                                        | ✓ クイック フォーマットする(P) |  |  |  |
| ファイルとフォルダーの圧縮を有効にする(E)                                                    |                    |  |  |  |
|                                                                           |                    |  |  |  |
| < 戻る(B) 次へ(N) > キャンセル                                                     |                    |  |  |  |

### 2. 作業完了

「新しいシンプル ボリューム ウィザードの完了」で、設定した内容を確認して「完了」をクリックします。

### 新しいボリュームの確認

作成したボリュームのフォーマットが完了すると、状態が「正常」と表示されます。 この状態で、データの読み書きが可能となります。

| 💷 ディスク2            |                                                       | 1 |
|--------------------|-------------------------------------------------------|---|
| ベーシック<br>465.76 GB | <b>ポリューム (F:)</b><br>465.76 GB NTFS<br>工業(プロッパーティミュン) |   |
|                    |                                                       |   |

## ディスクの取り外し

本製品を取り外す前に、タスクバー右端の「ハードウェアの取り外し」アイコンをクリックして表示される 一覧から本製品を選択します。確認のダイアログボックスが表示されたら、OKを押して ダイアログを閉じてください。これで安全に取り外せるようになります。

# Windows XP の場合

## ディスクへの署名

ディスクをシステムに認識されると、「ディスクのアップグレードと署名ウィザード」が起動します。 「次へ」ボタンをクリックし続行してください。

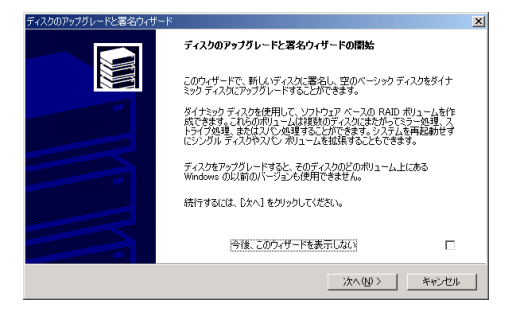

該当するディスク(下の画面では「ディスク2」)をチェックし、「次へ」をクリックします。

| ディスクのアップグレードと署名ウィザード             | ×                   |
|----------------------------------|---------------------|
| 署名するディスクの選択<br>署名するディスクを選んでください。 |                     |
| 署名するディスクを選んでください。                |                     |
| ▼ ディスク 2                         |                     |
|                                  |                     |
|                                  |                     |
|                                  | 〈戻る個〉 次へ(1) 〉 キャンセル |

「アップグレードするディスクの選択」では、チェックをしないで「次へ」をクリックします。

| ディスクのアップグレードと署名ウィザード                              | ×                    |
|---------------------------------------------------|----------------------|
| <b>アップグレードするディスクの選択</b><br>アップグレードするディスクを選んでください。 |                      |
| アップグレードするディスクを選んでください                             |                      |
| ■ ディスク2                                           |                      |
|                                                   |                      |
|                                                   |                      |
|                                                   |                      |
|                                                   |                      |
|                                                   |                      |
|                                                   |                      |
|                                                   |                      |
| _                                                 | < 戻る(B) 次へ(N)> キャンセル |

ウィザードが終了したら、「終了」をクリックしてダイアログを閉じます。

### パーティションの設定

Windows に標準で添付されている「ディスクアドミニストレータ」で行います。

すでにパーティション作成ならびにフォーマットが済んでいるディスクにはこの作業は必要ありません。この作業を行うと、作業対象に指定したディスクの内容は全て消去されます。

1. ディスクアドミニストレータを起動

管理者またはAdministrators グループのメンバーとしてログオンし、スタートメニューから「プログラム」→ 「管理ツール」→「ディスクアドミニストレータ」を選択します。

2. ディスクの選択

本製品に搭載されたディスクが、「未割り当て」として表示されます。

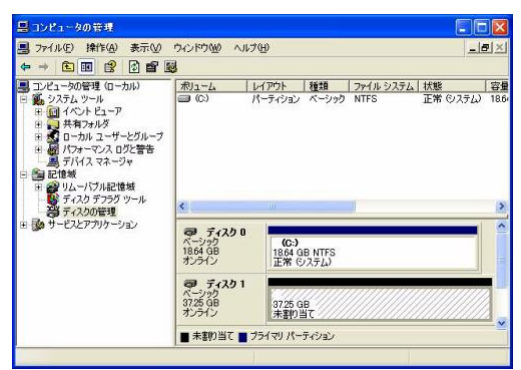

3. パーティション作成ウィザードの起動

未割り当ての領域を右クリックし、「パーティションの作成」をクリックします。パーティションの作成ウィザー ドで「次へ」をクリックします。

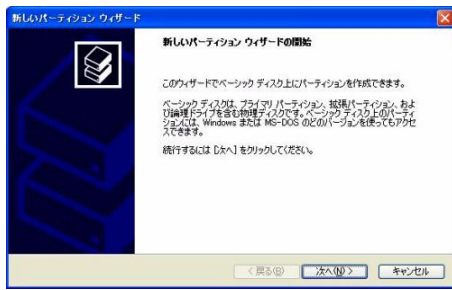

4. パーティションの種類の選択

パーティションの種類(プライマリパーティション等)を選択して「次へ」をクリックします。

5. パーティションのサイズの選択

パーティションのサイズを選択して「次へ」をクリックします。

6. ドライブ文字やパスの割り当て

ドライブ文字またはパスの割り当てで「次へ」をクリックします。

## パーティションのフォーマットとマウント

### 1. パーティションのフォーマット

ファイルシステム等の項目を選択して「次へ」をクリックします。

| 新しいパーティション ウィザード<br>パーティションのフォーマット<br>このパーティションにデータを格納するには、最初                            | のこパーティションをフ                     | ォーマットする必要があります。 |       |
|------------------------------------------------------------------------------------------|---------------------------------|-----------------|-------|
| このパーティションをフォーマットするかどうかを通<br>扱してください。<br>〇 このパーティションをフォーマットしない(<br>〇 二カパーティションをフォーマットしない) | 翻訳してください。フォ<br>))<br>- フットオネバハト | -マットする場合には、使用す  | る設定を選 |
| ファイル システム(F):                                                                            | NTES                            | ~               |       |
| アロケーション フェット サイズ(A):                                                                     | 研定値                             |                 |       |
| ポリューム ラベル(V)                                                                             | ポリューム                           |                 |       |
| <ul> <li>ウイック フォーマットする(P)</li> <li>ファイルとフォルダの圧縮を有効</li> </ul>                            | (C42(E)                         |                 |       |
|                                                                                          |                                 |                 |       |
|                                                                                          | (戻る(度                           | p 次へ(N) > [     | キャンセル |

### 2. 作業完了

パーティションの作成ウィザードの完了で設定した内容を確認して「完了」をクリックします。

| 新しいパーティション ウィザード |                                                                                                    | $\mathbf{X}$ |
|------------------|----------------------------------------------------------------------------------------------------|--------------|
| <b>S</b>         | 新しいパーティション ウィザードの完了<br>新しいパーティション ウィザードは正常に完了しました。<br>:505時でを確却しました                                                                                         |              |
|                  | パーティンシンの理論 クスパサンパーティンシン<br>消費だいた クパチ・パカ・<br>パーティンシンのサイズ、約47 MB<br>ドラインズを支払いた の<br>アマル・ジンテム・NTFS<br>アロシーション、ユニンドサイズ、既定値<br>・<br>ウィザードを開じるには、「洗了」をグリックしてください。 |              |
|                  | (戻る(B)) 完了 キャンセル                                                                                                    |              |

## ディスクの取り外し

本製品を取り外す前に、タスクバー右端の「ハードウェアの取り外し」アイコンをクリックして表示される一覧 から、本製品を選択します。確認のダイアログボックスが表示されたら、OKを押してダイアログを閉じてく ださい。これで安全に取り外せるようになります。

## Mac OS X の場合

### パーティションの設定

パーティションの設定は、Mac OS X に標準添付の「ディスクユーティリティ」で行います。

1. ディスクユーティリティの起動

パソコンに本製品を接続した後、Mac OS X では、Finder から"アプリケーション"→"ユーティリティ"の順に 選択して、"ディスクユーティリティ"を起動します。

2. ディスクの選択

本製品を Mac へ接続します。

「ディスクユーティリティ」ウィンドウの左側にディスクの一覧が示されます。 本製品に搭載されたディスクを確認し、該当するアイコンをクリックします。

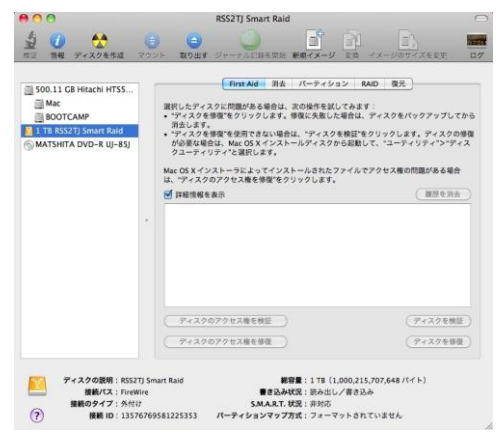

3. パーティションの作成

「ディスクユーティリティ」ウィンドウ右側の「パーティション」タブを選択します。

「ボリュームの方式」で、パーティションの数を選択します。現在の設定から変更するには、「現在の設定」メニューバーを押して、パーティションの数を変更します。

「オプション」ボタンをクリックすると、パーティション方式の選択ウィンドウが開くので、必要があれば 以下のいずれかより選択して変更します。

GUID パーティションテーブル: Mac OS X バージョン 10.4 以降で標準のパーティション方式 Apple パーティションマップ: 主に PowerPC 搭載 Mac 用のシステムで使われる方式 マスター・ブート・レコード: Windows と互換性のあるパーティション方式

★Windows XP 以前のパージョンの Windows と共用する場合には、パーティション方式として 「マスター・ブート・レコード」を選択する必要があります。

4. パーティションのサイズとファイルシステムの選択

それぞれのパーティションを選択し、右上部の「ボリューム情報」で、「名前」「フォーマット」「サイズ」を決定します。

| 00                                                                                           | RSS2TJ Smart Raid                                                                                                    |                                                                                                    |  |
|----------------------------------------------------------------------------------------------|----------------------------------------------------------------------------------------------------|----------------------------------------------------------------------------------------------------|--|
|                                                                                              | <ul> <li>         ・</li> <li>         ・</li></ul> |                                                                                                    |  |
| S00.11 CB Hitachi HTS5<br>Mac<br>BOOTCAMP<br>I TB RSS2TJ Smart Raid<br>MATSHITA DVD-R UJ-85J | First Aid 測       ポリュームの方式:       1パーティション       名称未設定1          ・       イブション…                                                                                                    | 法     パーティション     RAID     復元       ボリューム情報     名前: 名称未設定1       フォーマット:     Mac OS 拡張(ジャーナリング)     ・       サイズ:     1.00     TB       選択したディスクでパーティションを作成するには、ボ<br>リュームの方式を選択します。各ボリュームの名前、<br>フォーマット、およびサイズを設定し、*適用*をクリッ<br>クします。       新しいパーティションが作成されます。       サイズ:     1TB |  |
| ディスクの説明: RSS2TJ S         接続パス: FireWire         接続のタイプ: 外付け         ?       接続 ID: 1357676  | mart Raid<br>書き返<br>S.M.A.R<br>i9581225353 パーティションマッ                                                                                                    | <b>総容量:1</b> TB(1,000,215,707,648 バイト)<br>ふみ状況:読み出し/書き込み<br>T. 状況:非対応<br>/プ方式:フォーマットされていません                                                                                                    |  |

## ★Mac OS 用フォーマットを選択した場合、Windows など Mac OS 以外の環境では使用できませんので ご注意ください。

### ディスクのフォーマットとマウント

全てのパーティションについて、「ボリューム情報」を設定し終えたら、右下の「適用」ボタンを押します。 ー度確認の画面がでてきます。そこで更に「パーティション」のボタンを押しますとディスクのフォーマットを 開始します。フォーマットが完了するとディスクをマウントします。

## ディスクの取り外し

デスクトップ上の本製品に該当するハードディスクアイコンをゴミ箱に入れると、マウントが解除されます。 その後、本製品を Mac から取り外してください。